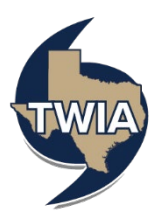

## Accessing Claims Information in the TWIA Agent Portal

This guide walks you through using the Claims tabs in the Agent Portal.

- 1. Log in to the TWIA Agent Portal.
- 2. Select 'Claims' on the landing page.

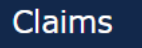

3. From this section, you can view the agency's submitted claims. In this example, we are going to focus on the open claims. The following screens are the same for the Closed Claims too.

| Claims          | Everything       |             |               | ~             | File a Claim |
|-----------------|------------------|-------------|---------------|---------------|--------------|
|                 |                  |             |               |               |              |
| RECENTLY VIEWED | RECENTLY CREATED | OPEN CLAIMS | CLOSED CLAIMS | SEARCH CLAIMS |              |
| ٢               |                  | B           |               | Q             |              |

4. Select the 'Claim Number' to view the open claim.

| Open Claims                       |         |                          |                 |                 |        | 1                | < >           |
|-----------------------------------|---------|--------------------------|-----------------|-----------------|--------|------------------|---------------|
| POLICY TYPE                       | ACCOUNT | PRIMARY LOSS LOCATION    | CLAIM<br>NUMBER | DATE OF<br>LOSS | PAID   | REPORTED<br>DATE | POLICY NUMBER |
| Dwelling and<br>Personal Property | 4       | . La<br>Marque, TX 77568 | 5619            | 7/8/24          | \$0.00 | 7/10/24          | TWRD          |

5. On the Claim Summary screen, you can see the basic information and the team handling the claim.

| Claim Sun                                                                       | 0 100 D 11/                                                                             |                     |                                                                   |
|---------------------------------------------------------------------------------|-----------------------------------------------------------------------------------------|---------------------|-------------------------------------------------------------------|
| cium Sun                                                                        | illiar y                                                                                |                     |                                                                   |
| Basic Informa                                                                   | tion                                                                                    |                     |                                                                   |
| Policy Number                                                                   | TWRD                                                                                    | Cause of Loss       | Wind                                                              |
| Date of Loss                                                                    | July 8, 2024                                                                            | Date Reported       | July 10, 2024                                                     |
| Loss Location                                                                   | , La Marque, TX 77568                                                                   | Description of Loss | a tree fell on the side of her home and she also believes that sh |
|                                                                                 |                                                                                         |                     | has roof damage.                                                  |
|                                                                                 |                                                                                         |                     | has roof damage.                                                  |
| Team Handlin                                                                    | g Your Claim                                                                            |                     | has roof damage.                                                  |
| Team Handlin                                                                    | g Your Claim<br>ge to the team handling this claim in the Messages tab.                 |                     | has roof damage.                                                  |
| Team Handlin<br>You can send a messa<br>PERSON / COMPANY NA                     | g Your Claim<br>ge to the team handling this claim in the Messages tab.                 |                     | has roof damage.                                                  |
| Team Handlin<br>You can send a messa<br>PERSON / COMPANY NA<br>TWIA Catastrophe | g Your Claim<br>ge to the team handling this claim in the Messages tab.<br>we<br>Team 1 |                     | has roof demage.<br>κα.ε(6)<br>Claims Team                        |
| Team Handlin<br>You can send a messa<br>рекзон / сонялич на<br>TWIA Catastrophe | g Your Claim<br>ge to the team handling this claim in the Messages tab.<br>we<br>fram 1 |                     | has roof damage.<br>ACU(5)<br>Claims Team<br>Agent                |

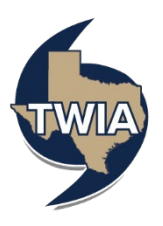

6. On the Messages screen you can view and send messages to Claims regarding the open claim.

| Claim : 5619                                                                                                    |
|----------------------------------------------------------------------------------------------------|
| Summary Messages Documents Payments Coverages Resources                                                                                                    |
| Messages                                                                                                    |
| Click on "Send Message" to send a message to the person handling this claim. Your message history is shown below, and you can also use the search field to filter<br>your message history using key terms. Please note that you can also view and upload files for this claim through the Documents tab. |
| Send Message<br>There are no messages currently associated with this claim.                                                                                                    |

7. On the Documents screen, you can view the available Claims documents. You can also upload documents (please see the final page of this document for assistance) to Claims as needed.

| Claim :                                                                      | 5619                                                             |                                                                                      |                                                                                                    |
|------------------------------------------------------------------------------|------------------------------------------------------------------|--------------------------------------------------------------------------------------|----------------------------------------------------------------------------------------------------|
| Summary Messages                                                             | Documents Payments                                               | Coverages Resources                                                                  |                                                                                                    |
| Documents                                                                    |                                                                  |                                                                                      |                                                                                                    |
| Click "Upload Documents" to<br>documents history using key                   | send a file to the team handli<br>terms. Please note that you c  | ng the claim. Your documents history is<br>an send a message to the team through     | shown below, and you can also use the search field to filter your<br>the Messages tab.                                             |
| Do not upload files containing<br>Files must not exceed 20MB.<br>click here. | g illegal content or copyrighted<br>Most common file types are s | d information without the permission of<br>upported, such as .doc, .pdf, .jpg. For a | the copyright owner. File names must not exceed 60 characters.<br>complete list of supported file types and document restrictions, |
| + Upload Documents                                                           | Search                                                           |                                                                                      |                                                                                                    |
| NAME                                                                         |                                                                  | DATE MODIFIED                                                                        | VIEW/DOWNLOAD                                                                                                    |
| Receipt of Claim.pdf                                                         |                                                                  | 7/10/24 12:49 PM                                                                     | <ul> <li>•</li> </ul>                                                                                                    |

8. On the Payments screen, you can see if any payments have been made.

| Claim                                             | 1:       | 5619      |          |           |           |
|---------------------------------------------------|----------|-----------|----------|-----------|-----------|
| Summary                                           | Messages | Documents | Payments | Coverages | Resources |
| Payme                                             | ents     |           |          |           |           |
| There are no payments associated with this claim. |          |           |          |           |           |

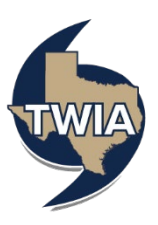

9. On the Coverages screen, you can see what coverage the policyholder has.

| Claim : 5619                                                                                                    |         |
|----------------------------------------------------------------------------------------------------|---------|
| Summary Messages Documents Payments Coverages Resources                                                                                                    |         |
| Coverages                                                                                                    |         |
| Below is an overview of the coverages in effect on the date of loss for this claim. This information is intended for reference purposes only and does not represe<br>written and bound policy document. Always refer to the written policy for accurate and comprehensive coverage details, exclusions and other information. | int the |
| Property Coverages                                                                                                    |         |
| Structure Limit \$168,000.00                                                                                                    |         |
| Coverage Type Wind and Hail                                                                                                    |         |
| Deductible (2%) \$3,360.00                                                                                                    |         |
| Personal Property Additional Property Coverages                                                                                                    |         |
| TW/A-431 Extension of Coverage - Increased Cost of Limit % of Dwelling Coverage (25%) \$42,000.00<br>Construction                                                                                                    |         |
| TWIA-802 Replacement Cost Coverage A (Dwelling)                                                                                                    |         |
| Indirect Loss Coverage                                                                                                    |         |
| TWIA-311 Additional Living Expense                                                                                                    |         |
| TWI/A-321 Wind Driven Rain                                                                                                    |         |
| TWIA-331 Consequential Loss                                                                                                    |         |
| Exclusions And Conditions                                                                                                    |         |

10. On the Resources screen, you will see a link to find more information to help with your claim.

| Claim : 5619                                                                                                    |
|----------------------------------------------------------------------------------------------------|
| Summary Messages Documents Payments Coverages Resources                                                                                                    |
| Resources                                                                                                    |
| Below you will find a personal property inventory form. Providing TWIA with an inventory of the items at your loss location will help us assess your claim. |
| Personal Property Inventory Form Download                                                                                                    |
| For more TWIA guides and claim resources, visit our website.                                                                                                |

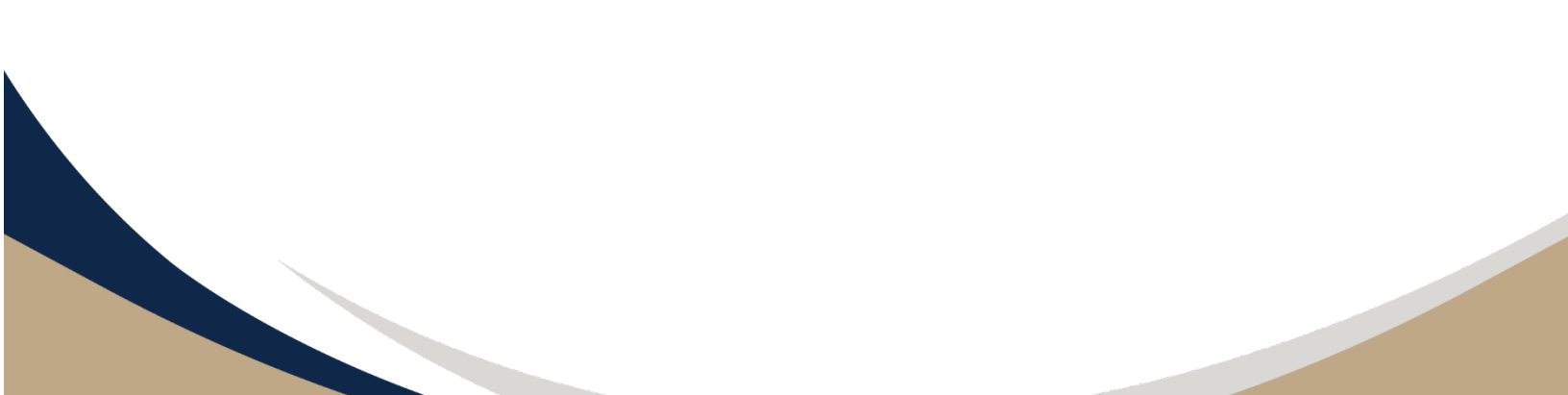

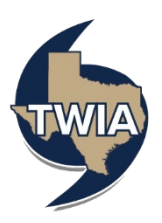

To upload documents to the first notice of loss, select '+Upload Documents.'

| Additional Information                                                                                                    |
|----------------------------------------------------------------------------------------------------|
| Claim Documents                                                                                                    |
| You may now upload any related documentation you would like to provide, such as photos of damages or repair estimates. Click the "Upload Documents" button, and select the files you wish to submit. |
| + Upload Documents                                                                                                    |

This will open Word. Search for the document you want to upload to TWIA Claims and select 'Open.'

| C Open                                                           |                     |                                    | ×           |
|------------------------------------------------------------------|---------------------|------------------------------------|-------------|
| $\leftarrow$ $\rightarrow$ $\checkmark$ $\uparrow$               | > This PC >         | ✓ U                                | Q           |
| Organize 🔹 🛛 N                                                   | lew folder          |                                    |             |
| <ul> <li>Downloads</li> <li>Pictures</li> <li>Desktop</li> </ul> | * ^<br>*            | Date modified: 6/16/2022 9:00 AM   | ^           |
|                                                                  | Sound recordings    | Date modified: 12/30/2021 4:10 PM  | ~           |
|                                                                  | File name: test.pdf | All files  Upload from mobile Open | ~<br>Cancel |

You will now see the document listed under Claim documents.

| Claim Documents                                                                                                    |  |  |  |  |
|----------------------------------------------------------------------------------------------------|--|--|--|--|
| You may now upload any related documentation you would like to provide, such as photos of damages or repair estimates. Click the "Upload Documents" button, and select the files you wish to submit. |  |  |  |  |
| Claim documents<br>test.pdf ☑                                                                                                    |  |  |  |  |